**Process steps "Dealer's Point Registration System"** 

# Transport Department Government of Punjab

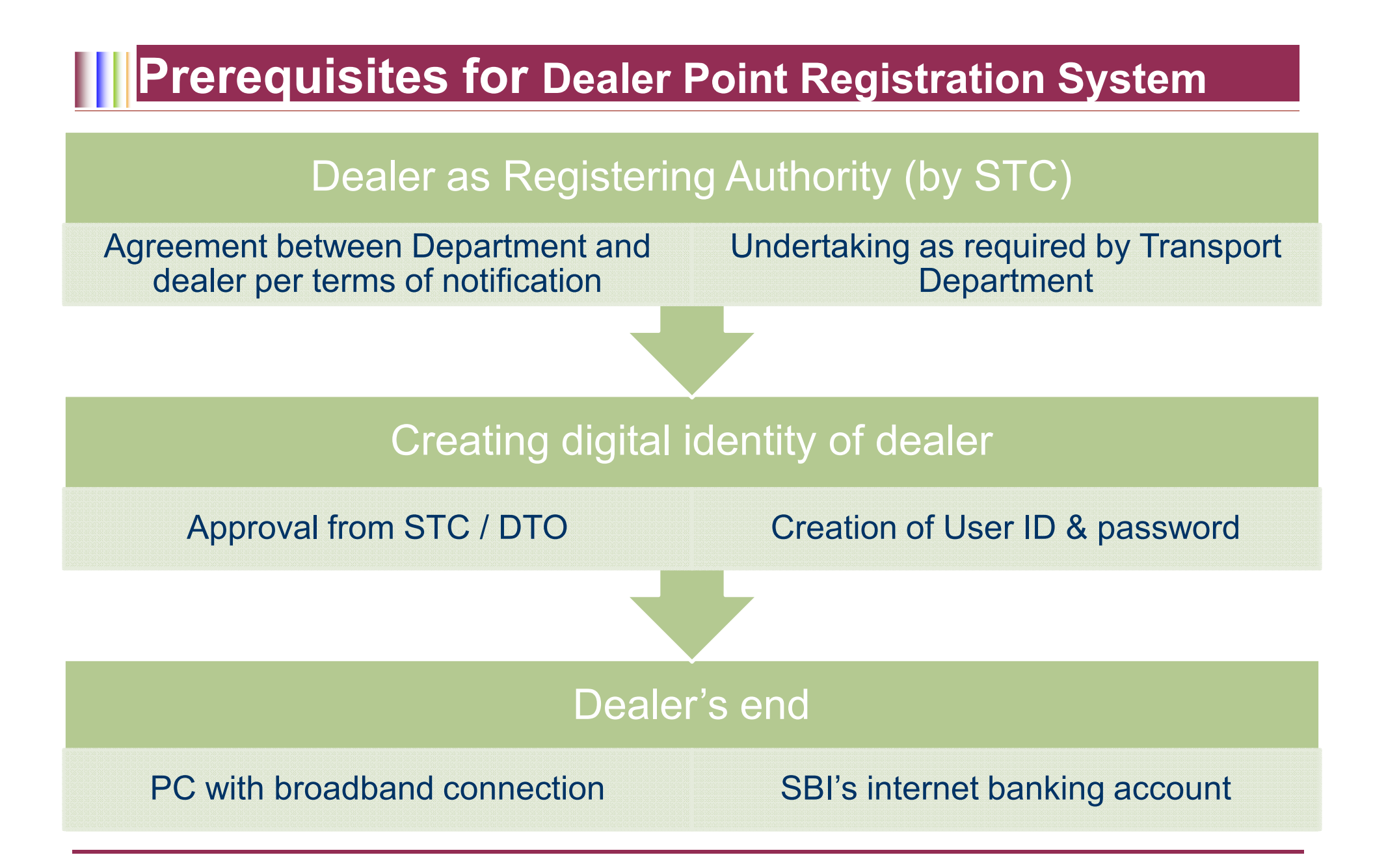

#### Process flow of System

Open the site www.punjabtransport.nic.in / www.punjabtransport.org

Click on link "Dealer point registration System"

Log on with the User Name & password as provided

### Login Screen

Click here to make this your homepage

Click here Add to Favorites

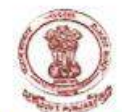

#### Vehicle Enrollment & Tax System

#### **Transport Department, Punjab**

| Login Id : TE | STING           |  |
|---------------|-----------------|--|
| Password :    |                 |  |
| Remembe       | r me nevt time  |  |
|               | i me next time. |  |

Punjab Transport Department Site and Portal developed, maintained and managed by Puniab Transport Department.

#### Home Page – Dashboard

| New Registration<br>Draft Records       Current Registration Number       Current Registration Number | board       | Registration Proceed to Paymen                                          | it Payment    | : Status  | Registered Records | Customer Care                      |                    |                                     |                                        |                      |
|----------------------------------------------------------------------------------------------------|-------------|-------------------------------------------------------------------------|---------------|-----------|--------------------|------------------------------------|--------------------|-------------------------------------|----------------------------------------|----------------------|
| Print Records         Current Registration Number         Vehicle       Available No.         MOTOR CYCLE       PB12 - ME - 0114         MOTOR CAR       OMNIF FOR PRIVATE USE         SCOOTER & MOPED       Registered Vehicle (Count)         Vehicle       This Month       This Year         MOTOR CYCLE       0         MOTOR CAR       0         MOTOR CYCLE       0         SCOOTER & MOPED       0         No of Records Pending for Payment       No of Records Pending for Payment         Vehicle       This Month         MOTOR CYCLE       0         MOTOR CAR       0         MOTOR CAR       0         MOTOR CAR       0         MOTOR CAR       0         MOTOR CAR       0         SCOOTER & MOPED       0         SCOOTER & MOPED       0         SCOOTER & MOPED       0         SCOOTER & MOPED       0         Note       0         MOTOR CAR       0         SCOOTER & MOPED       0         MOTOR CAR       0         MOTOR CAR       0         SCOTER & MOPED       0         SCOTER & MOPED                                                                                                    |             | New Registration                                                        |               |           |                    |                                    | YOUR AT            |                                     | QUIRED. 💈                              |                      |
| Records Details         Vehicle Available No.         MOTOR CAR       PB12 - ME - 0114         OMNI FOR PRIVATE USE       Confirmation 1         SCOOTER & MOPED       No of Records Pending for Payment :         No of Records Pending for Payment :       No of Records 2 and More Total American 1         MOTOR CYCLE       0       0       0         MOTOR CYCLE       0       0       0       0         MOTOR CYCLE       0       0       0       0         MOTOR CYCLE       0       0       0       0         MOTOR CYCLE       0       0       0       0         MOTOR CYCLE       0       0       0       0         MOTOR CYCLE       0       0       0       0         MOTOR CYCLE       0       0       0       0         MOTOR CAR       0       0       0       0       0         SCOOTER & MOPED       0       0       0       0       0       0         MOTOR CAR       0       0       0       0       0       0       0       0         SCOOTER & MOPED       0       0       0       0       0       0       0                                                                                                    |             | Draft Records                                                           |               |           |                    |                                    | Payment not y      | et received for                     | these records.                         |                      |
| Vehicle       Available No.         MOTOR CYCLE       PB12 - ME - 0114         OMNII FOR PRIVATE USE       Scooter & Mopeo         Scooter & Mopeo       No of Records:         Registered Vehicle (Count)       No of Records:         Vehicle       This Month         Motor CAR       0         Motor Cycle       0         Motor CAR       0         Motor Cycle       0         Motor CAR       0         Motor Cycle       0         Motor Cycle       0         Motor Care       0         Motor Cycle       0         Motor Cycle       0                                                                                                    |             | Current Registr                                                         | ation Numbe   | 96        |                    |                                    | Re                 | ecords Deta                         | ils                                    |                      |
| MOTOR CYCLE       PB12 - ME - 0114         MOTOR CAR       OMNI FOR PRIVATE USE         SCOOTER & MOPED       No of Records Pending for Payment :         No of Records Pending for Payment :         Vehicle       This Month This Year         MOTOR CYCLE       0         MOTOR CYCLE       0         MOTOR CYCLE       0         MOTOR CYCLE       0         MOTOR CYCLE       0         MOTOR CAR       0         MOTOR CAR       0         MOTOR CAR       0         MOTOR CAR       0         MOTOR CAR       0         MOTOR CAR       0         MOTOR CAR       0         MOTOR CAR       0         MOTOR CAR       0         MOTOR CAR       0         SCOOTER & MOPED       0         SCOOTER & MOPED       0         Total       0         MOTOR CAR       0         MOTOR CAR       0         MOTOR CAR       0         SCOOTER & MOPED       0         SCOOTER & MOPED       0         No o       0         No o       0         MOTOR CAR       0         MO                                                                                                    |             | Vehicle                                                                 | Available No  | o.        | 1                  |                                    | Draft Recor        | d :                                 | Awaiting fo                            | e.                   |
| MOTOR CAR       Registered Records :       Requires Repayment :         No of Records Pending for Payment       Image: Scooter & Moped         Vehicle       Total       3 and More Total         MOTOR CYCLE       0       0         MOTOR CYCLE       0       0         MOTOR CYCLE       0       0         MOTOR CYCLE       0       0         MOTOR CYCLE       0       0         MOTOR CYCLE       0       0         MOTOR CYCLE       0       0         MOTOR CYCLE       0       0         MOTOR CYCLE       0       0         MOTOR CYCLE       0       0         MOTOR CYCLE       0       0         MOTOR CAR       0       0         MOTOR CYCLE       0       0         MOTOR CAR       0       0         SCOOTER & MOPED       0       0         SCOOTER & MOPED       0       0         MOTOR       Total       0       0         Registered Aut.       Total Aut.       2e-Jun-2011       0       0       0                                                                                                    |             | MOTOR CYCLE                                                             | PB12 - ME     | 0114      |                    |                                    | Record in Ca       | rti                                 | Confirmation                           | n <sup>†</sup>       |
| No of Records Pending for Payment         Vehicle (Count)         Vehicle       This Month       This Year         MOTOR CAR       0       0       0         OMNI FOR PRIVATE USE       0       0       0         SCOOTER & MOPED       0       0       0         MOTOR CAR       0       0       0         OMNI FOR PRIVATE USE       0       0       0         SCOOTER & MOPED       0       0       0         MOTOR CAR       0       0       0         OMNI FOR PRIVATE USE       0       0       0         SCOOTER & MOPED       0       0       0         MOPED       Total       0       0       0         MOPED       0       0       0       0       0         MOPED       0       0       0       0       0       0         MOPED       0       0       0       0       0       0       0         MOTOR CAR       0       0       0       0       0       0       0         MOPED       0       0       0       0       0       0       0       0       0                                                                                                    |             | MOTOR CAR                                                               |               |           | -                  |                                    | Registered Record  | s: Req                              | quires Repaymen                        | it:                  |
| No of Records Pending for Payment         Vehicle       This Month       This Year         MOTOR CYCLE       0       0       0         MOTOR CYCLE       0       0       0       0         OMNI FOR PRIVATE USE       0       0       0       0         SCOOTER & MOPED       0       0       0       0       0         MOPED       Total       0       0       0       0       0         Customer Care       Date       Pending Amt       Cleared Amt       Total Amt.         26-Jun-2011       0       0       0       0       0                                                                                                    |             | SCOOTER & MOPED                                                         |               |           | -                  |                                    |                    |                                     |                                        |                      |
| No of Records Pending for Payment         Vehicle       Total       Total <thtotal< th=""> <thtotal< th="">       Total       <thtota< td=""><td></td><td>Contraction</td><td></td><td></td><td></td><td></td><td></td><td></td><td></td><td></td></thtota<></thtotal<></thtotal<>                                                                                                    |             | Contraction                                                             |               |           |                    |                                    |                    |                                     |                                        |                      |
| Registered Vehicle (Count)         Vehicle       This Month       This Year         MOTOR CYCLE       0       0       0         MOTOR CYCLE       0       0       0       0         MOTOR CAR       0       0       0       0       0         SCOOTER & MOPED       0       0       0       0       0         SCOOTER & MOPED       0       0       0       0       0         Customer Care       Date       Pending Amt       Cleared Amt       Total Amt.         26-Jun-2011       0       0       0       0       0       0                                                                                                    |             |                                                                         |               |           |                    |                                    | No of Record       | ds Pending                          | for Payment                            |                      |
| Vehicle       This Month       This Year         MOTOR CYCLE       0       0       0       0         MOTOR CAR       0       0       0       0       0         OMNI FOR PRIVATE USE       0       0       0       0       0         SCOOTER & MOPED       0       0       0       0       0         Total       0       0       0       0       0         Ecustomer Care       Part Cutstanding (Last 5 days)       Date       Pending Amt.       Cleared Amt.       Total Amt.         26-Jun-2011       0       0       0       0       0       0                                                                                                    |             | Registered Vel                                                          | nicle (Count) | )         |                    |                                    | /ehicle            | Today LastDa                        | y 3 and More                           | otal                 |
| MOTOR CYCLE       0       0       0       0       0       0       0       0       0       0       0       0       0       0       0       0       0       0       0       0       0       0       0       0       0       0       0       0       0       0       0       0       0       0       0       0       0       0       0       0       0       0       0       0       0       0       0       0       0       0       0       0       0       0       0       0       0       0       0       0       0       0       0       0       0       0       0       0       0       0       0       0       0       0       0       0       0       0       0       0       0       0       0       0       0       0       0       0       0       0       0       0       0       0       0       0       0       0       0       0       0       0       0       0       0       0       0       0       0       0       0       0       0       0       0       0       0 <th< td=""><td></td><td>Vehicle</td><td>This Month</td><td>This Year</td><td>r</td><td>N</td><td>NOTOR CYCLE</td><td>0 (</td><td>0 0</td><td>0</td></th<>                                                                                                    |             | Vehicle                                                                 | This Month    | This Year | r                  | N                                  | NOTOR CYCLE        | 0 (                                 | 0 0                                    | 0                    |
| MOTOR CAR       0       0       0       0       0       0       0       0       0       0       0       0       0       0       0       0       0       0       0       0       0       0       0       0       0       0       0       0       0       0       0       0       0       0       0       0       0       0       0       0       0       0       0       0       0       0       0       0       0       0       0       0       0       0       0       0       0       0       0       0       0       0       0       0       0       0       0       0       0       0       0       0       0       0       0       0       0       0       0       0       0       0       0       0       0       0       0       0       0       0       0       0       0       0       0       0       0       0       0       0       0       0       0       0       0       0       0       0       0       0       0       0       0       0       0       0       0       0                                                                                                    |             | MOTOR CYCLE                                                             | 0             | C         | 2                  | ſ                                  | OTOR CAR           | 0 0                                 | 0 0                                    | 0                    |
| OMNI FOR PRIVATE USE     0     0       SCOOTER & MOPED     0     0       Total     0     0       Customer Care     Payment Outstanding (Last 5 days)       Date     Pending Amt.     Cleared Amt.     Total Amt.       26-Jun-2011     0     0     0                                                                                                    |             | MOTOR CAR                                                               | 0             | C         | D                  | c                                  | OMNI FOR           | 0 0                                 | o o                                    | 0                    |
| SCOOTER & MOPED       0       0       0       0       0       0       0       0       0       0       0       0       0       0       0       0       0       0       0       0       0       0       0       0       0       0       0       0       0       0       0       0       0       0       0       0       0       0       0       0       0       0       0       0       0       0       0       0       0       0       0       0       0       0       0       0       0       0       0       0       0       0       0       0       0       0       0       0       0       0       0       0       0       0       0       0       0       0       0       0       0       0       0       0       0       0       0       0       0       0       0       0       0       0       0       0       0       0       0       0       0       0       0       0       0       0       0       0       0       0       0       0       0       0       0       0       0                                                                                                    |             | OMNI FOR PRIVATE USE                                                    | 0             | C         | 2                  | s                                  | COOTER &           |                                     | 1 1                                    |                      |
| Total     0     0     0       Total     0     0     0       Payment Outstanding (Last 5 days)       Date     Pending Amt.     Cleared Amt.     Total Amt.       26-Jun-2011     0     0     0     0                                                                                                    |             | SCOUTER & MOPED                                                         |               |           |                    | N                                  | IOPED              | 0 1                                 | 0 0                                    | 0                    |
| Date       Pending Amt.       Total Amt.         26-Jun-2011       0       0       0                                                                                                    |             |                                                                         | v             |           |                    |                                    | Total              | 0 0                                 | 0 0                                    | 0                    |
| Date         Pending Amt.         Cleared Amt.         Total Amt.           26-Jun-2011         0         0         0         0                                                                                                    |             |                                                                         |               |           |                    |                                    |                    |                                     |                                        |                      |
| Date     Pending Amt.     Cleared Amt.     Total Amt.       26-Jun-2011     0     0     0     0                                                                                                    |             |                                                                         |               |           |                    |                                    |                    |                                     |                                        |                      |
| Customer CareDatePending Amt.Cleared Amt.Total Amt.26-Jun-2011000                                                                                                    |             |                                                                         |               |           |                    |                                    |                    |                                     |                                        |                      |
| 26-Jun-2011 0 0 0                                                                                                    |             |                                                                         |               |           |                    |                                    | Payment Ou         | tstanding (I                        | Last 5 days)                           |                      |
|                                                                                                    |             | Custome                                                                 | r Care        |           |                    | Date                               | Payment Ou<br>Pend | tstanding (I<br>Jing Amt.           | Last 5 days)<br>Cleared Amt            | . Total Amt.         |
|                                                                                                    | * Fi<br>Sh. | Custome<br>or any issues please contact:<br>Vishal Thakur (07508003034) | er Care       |           |                    | Date<br>26-Jun-2011<br>27-Jun-2011 | Payment Ou<br>Pend | tstanding (I<br>Jing Amt.<br>0<br>0 | Last 5 days)<br>Cleared Amt.<br>0<br>0 | Total Amt.<br>0<br>0 |

#### **For Registration of Vehicle**

Click on "New Vehicle" under "Registration" to initiate process

Select "DTO" for which the Registration of the Vehicle is sought

**Note**: Dealers are authorized to register vehicle in all the districts

#### Starting of Vehicle Enrollment – selecting DTO

| Punjal    | ) Transport  | Department         | V                | ehicle Enrol                                | lment & Tax System                          | Home Change Password L<br>01-Ju<br>Welcome TESTING (MAHESH SHA<br>Registered with Rup |
|-----------|--------------|--------------------|------------------|---------------------------------------------|---------------------------------------------|---------------------------------------------------------------------------------------|
| Dashboard | Registration | Proceed to Payment | Payment Status I | Registered Records                          | Customer Care                               |                                                                                       |
|           |              |                    |                  |                                             |                                             |                                                                                       |
|           |              |                    |                  |                                             |                                             |                                                                                       |
|           |              |                    |                  |                                             |                                             |                                                                                       |
|           |              |                    | (                | Reg                                         | istering RTO                                |                                                                                       |
|           |              |                    | Note:            |                                             |                                             |                                                                                       |
|           |              |                    | 1. Vehi<br>the t | icle has to be regist<br>ouver resides.     | ered at the RTO of the district in which    |                                                                                       |
|           |              |                    | 2. You           | are authorized to re                        | gister vehicle in all the districts of P.B. |                                                                                       |
|           |              |                    | 3. Plea<br>This  | se select the RTO v<br>should be the distri | here the vehicle is to be registered.       |                                                                                       |
|           |              |                    |                  |                                             |                                             |                                                                                       |
|           |              |                    |                  |                                             |                                             |                                                                                       |
|           |              |                    | RT               | O : Rupnagar                                | Continue                                    |                                                                                       |
|           |              |                    |                  |                                             |                                             |                                                                                       |
|           |              |                    |                  |                                             |                                             |                                                                                       |
|           |              |                    | 6                |                                             |                                             |                                                                                       |
|           |              |                    |                  |                                             |                                             |                                                                                       |
|           |              |                    |                  |                                             |                                             |                                                                                       |

|                       | Detailed entry for Registration                                                                                                    |
|-----------------------|----------------------------------------------------------------------------------------------------|
| Owner<br>Details      | <ul> <li>Name</li> <li>Address</li> <li>Mobile number, PAN etc.</li> </ul>                                                                                                    |
| Vehicle<br>Details    | <ul> <li>Vehicle Class &amp; Manufacturer (auto filled)</li> <li>Model (only of relevant manufacturer)</li> <li>Technical specifications like color , engine &amp; chassis no., horse power &amp; cc, seating capacity etc.</li> </ul> |
| Insurance<br>Details  | <ul> <li>Insurance Company</li> <li>Insurance Type</li> <li>Cover note / Policy Number &amp; insurance validity period</li> </ul>                                                                                                    |
| Financiers<br>Details | <ul> <li>Financier Name</li> <li>Address of financier</li> <li>Hypothecation period</li> </ul>                                                                                                    |
|                       |                                                                                                    |

#### Step I – Vehicle Owner's details entry

| Punjab Transport Department                                                                                                    | Vehicle Enrollment & Tax System                                                                                                    | Home Change Password LogOu<br>01-Jul-201<br>Welcome TESTING (MAHESH SHARMA<br>Registered with Rupnaga |
|----------------------------------------------------------------------------------------------------|----------------------------------------------------------------------------------------------------|----------------------------------------------------------------------------------------------------|
| Dashboard Registration Proceed to Payment                                                                                              | Payment Status Registered Records Customer Care                                                                                                    |                                                                                                    |
| Owner Details Vehicle Details Insurance Fin                                                                                            | ance                                                                                                    |                                                                                                    |
| Owner Details                                                                                                    |                                                                                                    | Back                                                                                                  |
| * Ownership Type :<br>* Owner Category :<br>* Owner Name :<br>* Relationship :<br>* Relative Name :<br>* Gender :<br>* Date Of Birth : | NDIVIDUAL       ▼         GENERAL       ▼         MANPREET       SINGH         S/O       ▼         GURJEET SINGH       City/Village:         Male       ▼         02/04/1978       Image |                                                                                                    |
| * Educational Qualification :<br>Postal Address * Address1 :    Address2 :    City/Village :    * District :    Pin :                  | GRADUATE     * Mobile No : 9337473092       OUSE NO 461     Annual Income(Rs) : 3       HASE-II     PAN No :        UPNAGAR     eq. ABCDE1234F       40001     Annual Income(Rs) :       | 00000                                                                                                 |
| Fields are mandatory<br>Please enter valid 10 digit mobile number.<br>Without country code for SMS Service.                            | Save                                                                                                    |                                                                                                    |

#### Step II – Vehicle details entry

| <u>Punjab</u> transport Department                                                                                                    | venicie Enroument & Tax System                                                                                                    | Welcome TESTING (MAHESH SHARM<br>Registered with Rupnag                                                                                              |
|----------------------------------------------------------------------------------------------------|----------------------------------------------------------------------------------------------------|----------------------------------------------------------------------------------------------------|
| Dashboard Registration Proceed to Payment Payment Stat                                                                                                    | tus Registered Records Customer Care                                                                                                    |                                                                                                    |
| Owner Details Vehicle Details Insurance Finance                                                                                                    |                                                                                                    |                                                                                                    |
| echile Details                                                                                                    |                                                                                                    | Ba                                                                                                    |
| * Vehicle Class : PRIVATE VEHICLE<br>* Vehicle Class Type : MOTOR CYCLE<br>* Manufacturer : HERO HONDA MOTORS L<br>* Model : HERO HONDA SPLENDOF<br>* Fuel : PETROL<br>* Color : A. MARINE<br>* Steering : N/A<br>* Engine No : MBLHA21212J<br>* Chassis No : JG45678ABCD<br>* Gross Weight : 109 Kg<br>Registered Weight : 109 Kg<br>* Vehicle Price : 47000<br>Actual price of the vehicle should | * Body Type : SOLO<br>* Horse Power : 2 bhp<br>* Cubic Capacity : 97 cc<br>* Seating Capacity : 2 + 0 Nos<br>Standing Capacity : 0 Nos<br>* Date Of Manufacture : 01/05/2010<br>* Unladen Weight : 109 Kg<br>* Laden Weight : 239 Kg<br>ToolKit No :<br>Tank No :<br>Wheel Base : 1230<br>* No. Of Cylinder : 1 | Fees & Tax Details<br>Registration : Rs. 60/-<br>Smart Card : Rs. 200/-<br>Veh. Tax : Rs. 1880/-<br>Service Tax : Rs. 0/-<br>Total Amt. : Rs. 2140/- |

#### Step III – Insurance details entry

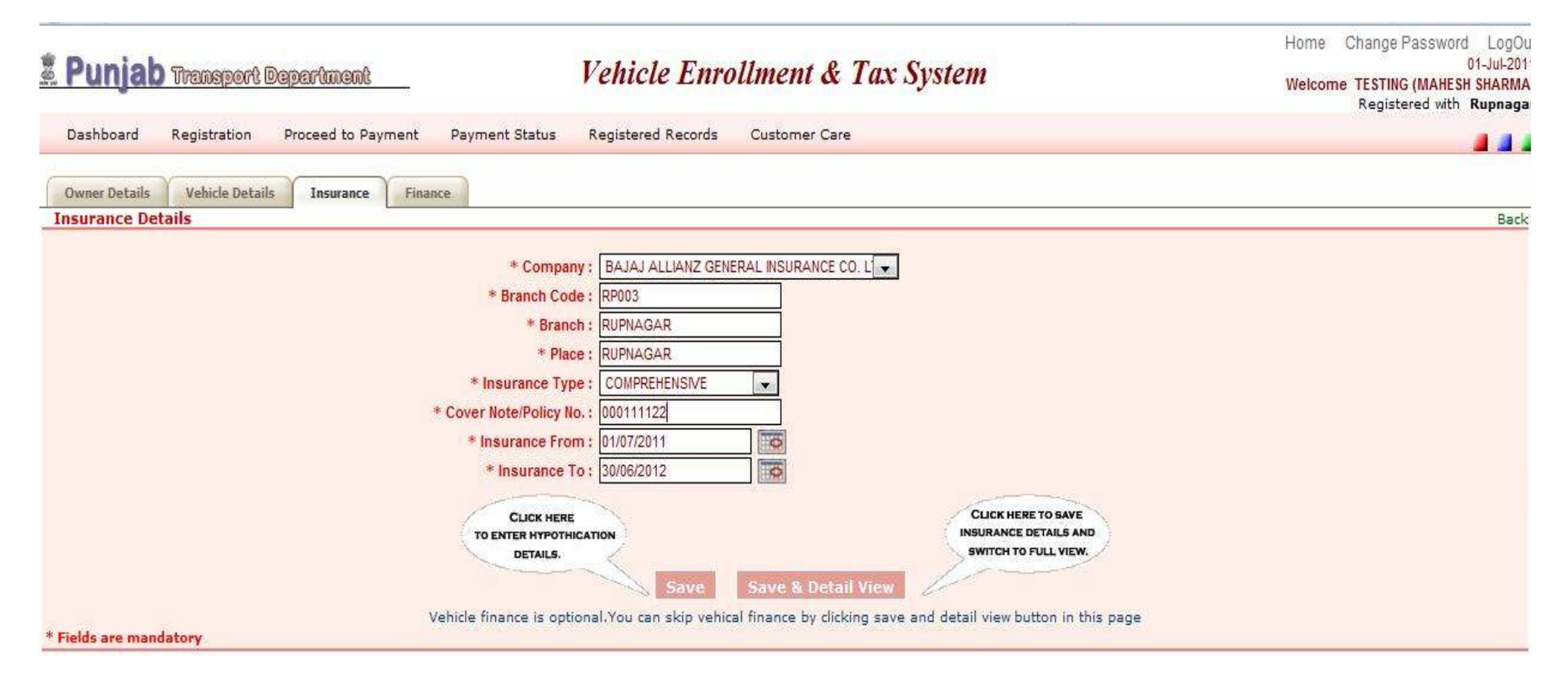

#### Step IV – Finance details entry (for hypothecated vehicles)

| 2. Punjab Transport Department                | Vehicle Enrollment & Tax System                                                                                                    | Home Change Password LogOu<br>01-Jul-201<br>Welcome TESTING (MAHESH SHARMA<br>Registered with Rupnaga |
|-----------------------------------------------|----------------------------------------------------------------------------------------------------|----------------------------------------------------------------------------------------------------|
| Dashboard Registration Proceed to Payment     | Payment Status Registered Records Customer Care                                                                                                    |                                                                                                    |
| Owner Details Vehicle Details Insurance Finan | ce.                                                                                                    |                                                                                                    |
| Hypo Details                                  |                                                                                                    | Back                                                                                                  |
|                                               | *Financer Name : BAJAJ AUTO FINANCE LTD<br>*Financer Address1 : RUPNAGAR<br>Address2 : RUPNAGAR<br>* City : Rupnagar<br>* Pin : 140001<br>* Lease / HP From : 01/07/2011<br>* Lease / HP To : 30/06/2012<br>CLICK HERE<br>TO SAVE HYPOTHICATION<br>DETAILS.<br>CLICK HERE TO<br>SAVE DETAILS AND SWITCH<br>TO FULL VIEW.<br>CLICK HERE TO<br>SWITCH TO FULL VIEW<br>WITHOUT SAVE. |                                                                                                    |
| * Fields are mandatory                        | Save Save & Detail View Detail View                                                                                                    |                                                                                                    |

#### Saving registration record & making payment

#### When record is saved

- Next incremental number will be shown
- Fees and Tax amount Payable will be shown
- System redirects the Dealer to SBI Internet Banking portal

#### SBI's internet banking portal

- User ID and password provided by SBI to be entered
- Total amount Payable will be shown at SBI portal
- Payment to be confirmed at SBI portal

#### After confirmation of payment

- Dealer is redirected to Transport Department portal
- Payment confirmation done after receipt of data from SBI

#### Step VI – proceed to payment (SBI Internet Banking)

.

| 2 Punjab Transport Department            | Vehicle E                           | nrollment & Tax System                            | Home Change Password LogOut<br>01-Jul-2011<br>Welcome TESTING (MAHESH SHARMA)<br>Registered with Rupnagar |
|------------------------------------------|-------------------------------------|---------------------------------------------------|----------------------------------------------------------------------------------------------------|
| Dashboard Registration Proceed to Paymen | t Payment Status Registered Records | Customer Care                                     |                                                                                                    |
| Registration No Allocation               |                                     |                                                   |                                                                                                    |
|                                          | Registration                        | № : PB12 - ME - 0114                              |                                                                                                    |
| Payment Netails                          | The display                         | ved regn no is an automatic sequential no.        |                                                                                                    |
| Tuymene Decans                           | Owner Name : SHYAM GUPTA            |                                                   |                                                                                                    |
|                                          | Fees Head : 0041-00-1010762         | Department Fees Amount : 60                       |                                                                                                    |
| Sma                                      | ife Time Tax Head : 0041-00-8000977 | Smart Card rees Amount : 200<br>Tax Amount : 1800 |                                                                                                    |
|                                          | Series Fees Head: 0041-00-1010762   | Special No Fees Amount : 0                        |                                                                                                    |
|                                          |                                     | Total Transaction Amount : 2060                   |                                                                                                    |
|                                          | *Please make payment wit            | Add To Cart                                       |                                                                                                    |
|                                          |                                     |                                                   |                                                                                                    |

## Step VI – proceed to payment (SBI Internet Banking)

| ogin        |                                                                            |                                                                                                    |      |       |       |       |        |     |   |       | 01-J | ul-201 | 1 [12 | :38 P |
|-------------|----------------------------------------------------------------------------|----------------------------------------------------------------------------------------------------|------|-------|-------|-------|--------|-----|---|-------|------|--------|-------|-------|
|             |                                                                            | On                                                                                                    | nlir | ie Vi | rtua  | l Ke  | yboa   | rd  |   |       |      |        |       |       |
| User Name * |                                                                            |                                                                                                    | -21  | 8.    | (     | ~     | ٨      | +   | # | %     | *    | \$     | @     | )     |
| Dassword *  |                                                                            |                                                                                                    |      | 1     | 3     | 8     | 0      | 7   | 5 | 2     | 9    | 4      | 6     | -20   |
| Fassword    |                                                                            | w                                                                                                    | n.   | 9     | е     | t     | r      | u   | Î | 0     | р    | у      | {     | 1     |
| Enable V    | /irtual Keyboard                                                           | g                                                                                                    |      | а     | f     | d     | S      | Ĵ   | 1 | h     | ĸ    | 1      | 1     | 1     |
| Sub         | mit Reset                                                                  | с                                                                                                    | 2    | z     | х     | v     | m      | b   | n |       | >    | н.     | *     |       |
|             |                                                                            |                                                                                                    |      | CAP   | SLC   | СК    |        |     |   | CLEAR | R    |        |       | 9     |
|             | Trouble                                                                    | e logging in   FAQ   About Phishing                                                                   |      |       |       |       |        |     |   |       |      |        |       |       |
|             | Verising<br>Verising<br>Disclaimer: The privity of contract is between you | cure 256-bit encryption certified by VeriSign.<br>and the service provider. Bank is only facilitating | ap   | ayme  | ent m | echai | nism a | and |   |       |      |        |       |       |

#### Post Payment confirmation

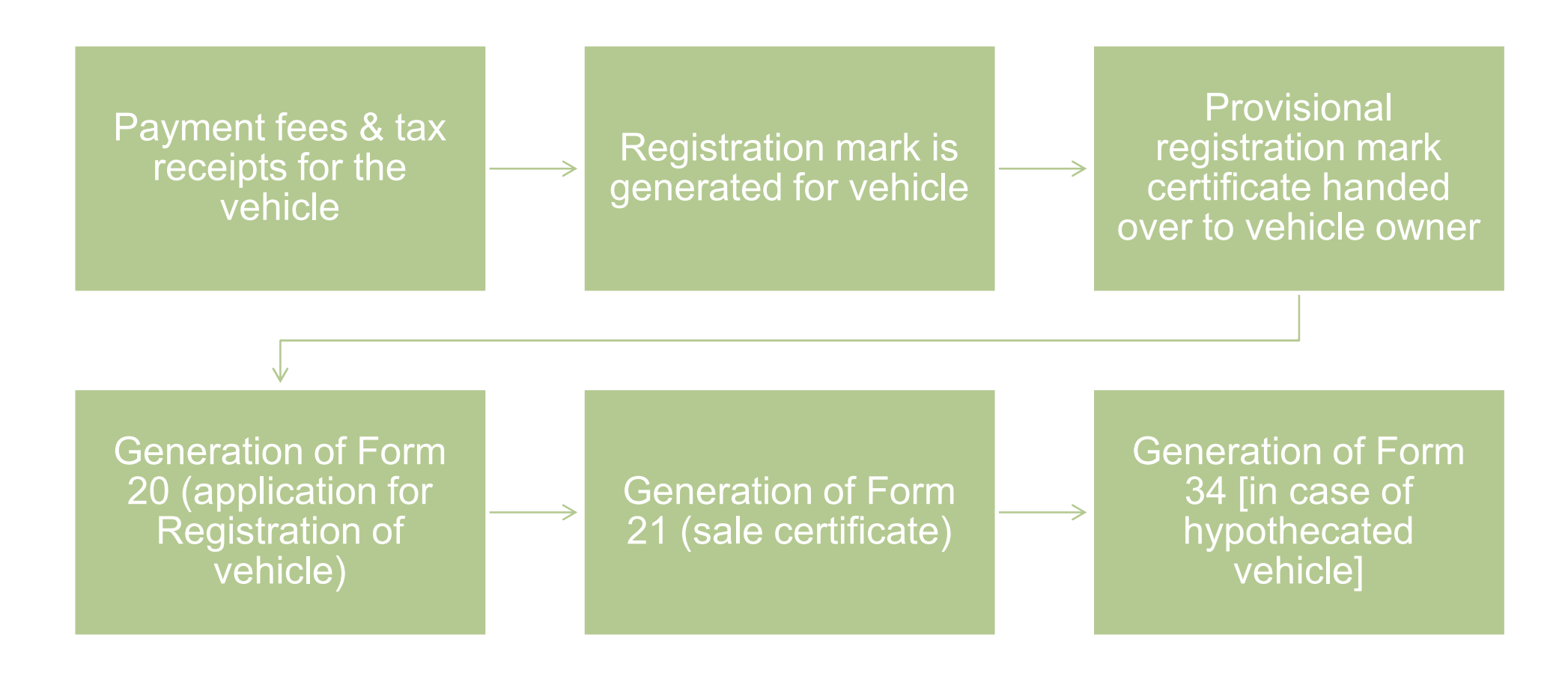

#### Physical documents to respective DTO

#### List of documents to be sent

- Form 20 (application for Registration)
- Form 21 (Sale certificate)
- Form 22 (Road worthiness certificate)
- Address proof of the owner
- Copy of vehicle insurance policy / cover note
- Address proof at which vehicle is to be registered
- Form 34 duly signed by owner & financer (in case of financed vehicle)
- Receipt for the one time road tax & fee for registration
- PAN Card or ITR Form 60 & 61 (as applicable)
- Dealer invoice along with manufacturer invoice

#### At District Transport Office

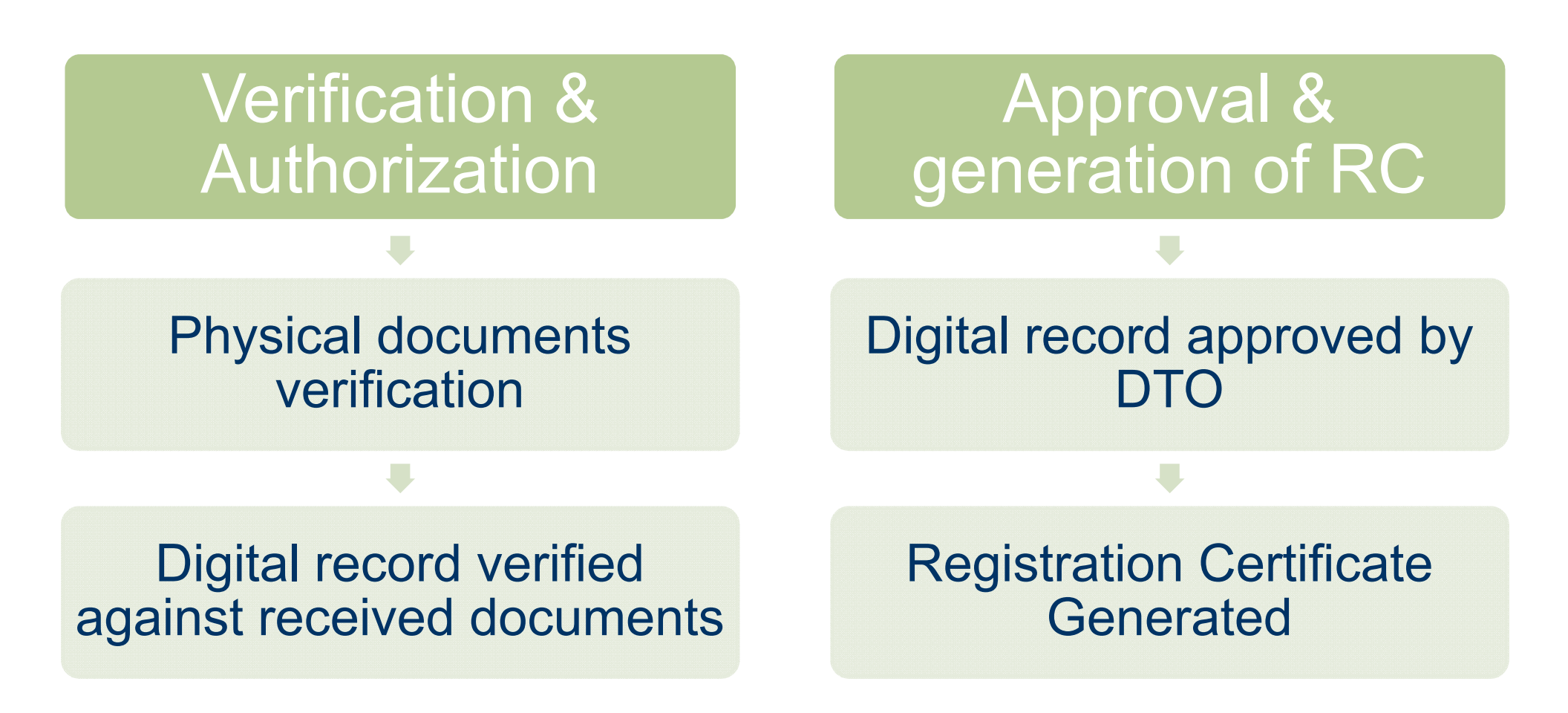

# END OF PRESENTATION